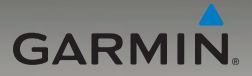

# nüvi<sup>®</sup> serie 205 e 205W manuale utente

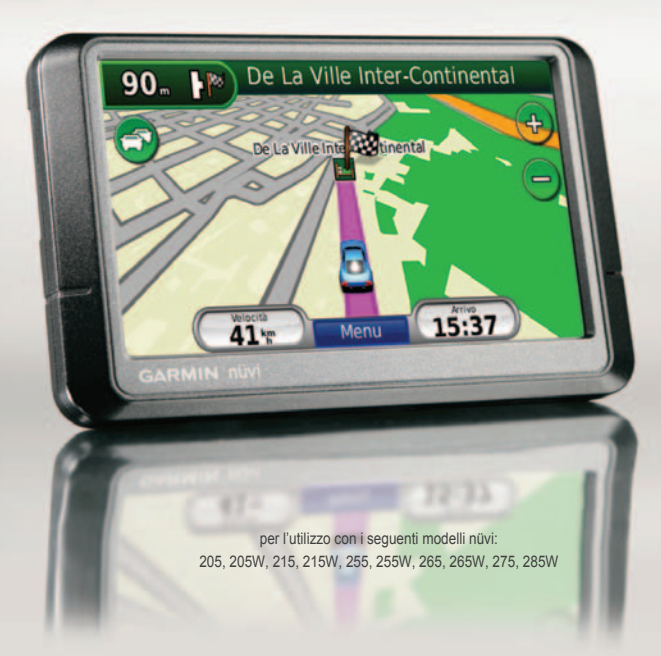

© 2009-2010 Garmin Ltd. o società affiliate

| Garmin International, Inc.  | Garmin (Europe) Ltd.                | Garmin Corporation     |
|-----------------------------|-------------------------------------|------------------------|
| 1200 East 151st Street,     | Liberty House                       | No. 68                 |
| Olathe, Kansas 66062, USA   | Hounsdown Business Park,            | Jangshu 2nd Road,      |
| Tel.: (913) 397.8200 oppure | Southampton, Hampshire, SO40 9LR UK | Sijhih, Taipei County, |
| (800) 800.1020              | Tel.: +44 (0) 870.8501241           | Taiwan                 |
| Fax: (913) 397.8282         | (fuori dal Regno Unito)             | Tel.: 886/2.2642.9199  |
|                             | 0808 2380000 (nel Regno Unito)      | Fax: 886/2.2642.9099   |
|                             | Fax: +44 (0) 870.8501251            |                        |

Tutti i diritti riservati. Salvo ove espressamente indicato, in nessun caso è possibile riprodurre copiare, trasmettere, distribuire, scaricare o archiviare su un supporto di memorizzazione alcuna sezione del presente manuale in assenza di autorizzazione scritta di Garmin. Garmin autorizza l'utente a scaricare una singola copia del presente manuale su un disco rigido o su un altro supporto di memorizzazione elettronica per effettuare la visualizzazione, nonché a stampare una copia del suddetto o di eventuali versioni successive, a condizione che tale copia elettronica o cartacea riporti il testo completo di questa nota sul copyright. È inoltre severamente proibita la distribuzione commerciale non autorizzata del presente manuale o di eventuali versioni successive.

Le informazioni contenute nel presente documento sono soggette a modifica senza preavviso. Garmin si riserva il diritto di modificare o migliorare i prodotti e di apportare modifiche al contenuto senza obbligo di preavviso nei confronti di persone o organizzazioni. Per eventuali aggiornamenti e informazioni aggiuntive sull'utilizzo e il funzionamento di questo e altri prodotti Garmin, visitare il sito Web Garmin (www.garmin.com).

Garmin<sup>®</sup>, nüvi<sup>®</sup> e MapSource<sup>®</sup> sono marchi di Garmin Ltd. o delle società affiliate, registrati negli Stati Uniti e in altri Paesi. Garmin Lock<sup>™</sup>, myGarmin<sup>™</sup> e nüMaps Guarantee<sup>™</sup> sono marchi di Garmin Ltd. o di società affiliate. L'uso di tali marchi non è consentito senza consenso esplicito da parte di Garmin.

Il marchio e i logo Bluetooth<sup>®</sup> sono di proprietà di Bluetooth SIG, Inc. e il loro uso da parte di Garmin è concesso su licenza. Windows<sup>®</sup> è un marchio registrato di Microsoft Corporation negli Stati Uniti e/o in altri paesi. Mac<sup>®</sup> è un marchio registrato di Apple Computer, Inc. microSD<sup>™</sup> è un marchio di SanDisk o delle società affiliate.

# Introduzione

### Convenzioni del manuale

Quando viene indicato di "toccare" un elemento, usare le dita per selezionare l'elemento sullo schermo.

Le parentesi angolari (>) utilizzate nel testo indicano che occorre toccare una serie di elementi. Ad esempio, se viene indicato "toccare **Dove si va**? > **Mie Posizioni**" è necessario toccare il tasto **Dove si va**?, quindi il tasto **Mie Posizioni**.

### Consigli e suggerimenti per l'uso del nüvi<sup>®</sup>

- Per tornare rapidamente alla pagina Menu, tenere premuto **Indietro**.
- Toccare e per visualizzare altre opzioni. Tenere premuti questi pulsanti per scorrere più rapidamente.
- Le schermate presenti in questo manuale sono state acquisite da un'unità widescreen, potrebbero quindi apparire diverse rispetto all'unità in uso.

# myGarmin™

Visitare il sito Web http://my.garmin.com per accedere ai servizi più aggiornati per i prodotti Garmin:

- Effettuare la registrazione dell'unità Garmin.
- Abbonarsi ai servizi online per ricevere le informazioni relative agli autovelox (vedere alle le pagine 46-47).
- Sbloccare le mappe opzionali.

# **Come contattare Garmin**

Per informazioni sull'utilizzo del nūvi, contattare il servizio di assistenza Garmin. Negli Stati Uniti, visitare il sito Web www.garmin .com/support oppure contattare Garmin USA al numero (913) 397-8200 o (800) 800-1020.

Nel Regno Unito, contattare Garmin (Europe) Ltd. al numero 0808 2380000.

In Europa, visitare il sito Web www.garmin .com/support e fare clic su Contact Support per informazioni sul servizio di assistenza sul territorio nazionale oppure contattare Garmin (Europe) Ltd. al numero +44 (0) 870.8501241.

# Sommario

| Introduzionei                                                                                                    |
|----------------------------------------------------------------------------------------------------|
| Convenzioni del manualei<br>Consigli e suggerimenti per l'uso<br>del nüvi®i<br>myGarmin™i<br>Come contattare Garmini |
| Operazioni preliminari1                                                                                              |
| Fase 1: montaggio del nüvi2<br>Fase 2: configurazione                                                                |
| del nüvi3                                                                                                    |
| Fase 3: ricerca dei satelliti3                                                                                       |
| Fase 4: uso del nüvi3                                                                                                |
| Ricerca della destinazione4                                                                                          |
| Aggiunta di una sosta5                                                                                               |
| Come effettuare una                                                                                                  |
| deviazione5                                                                                                    |
| Interruzione del percorso5                                                                                           |
| Regolazione del volume5                                                                                              |
| Blocco dello schermo5                                                                                                |
| Dove si va?6                                                                                                    |
| Ricerca di un indirizzo6                                                                                             |

| Impostazione della posizione     |   |
|----------------------------------|---|
| Casa6                            |   |
| Opzioni della pagina Vai!7       |   |
| Ricerca di una località mediante |   |
| la scrittura del nome8           |   |
| Ricerca di località vicine8      |   |
| Ricerca delle località trovate   |   |
| di recente9                      |   |
| Mie Posizioni9                   |   |
| Ricerca di una località          |   |
| mediante la mappa10              |   |
| Inserimento delle coordinate 11  |   |
| Uso della navigazione            |   |
| mediante foto 11                 |   |
| Navigazione in linea retta 11    |   |
| Percorso pedonale11              |   |
| lloo dello menno 12              |   |
|                                  |   |
|                                  |   |
| Elenco delle svolte13            |   |
| Prossima svolta13                |   |
| Esecuzione di chiamate in        |   |
| vivavoce14                       | l |
| Associazione del telefono14      |   |

| Ricezione di una chiamata         | 15  |
|-----------------------------------|-----|
| Durante una chiamata              | 16  |
| Menu Telefono                     | 16  |
| Gestione dei file                 | .19 |
| Tipi di file supportati           | 19  |
| Caricamento dei file              | 19  |
| Caricamento di immagini per       |     |
| la navigazione mediante foto.     | 20  |
| Eliminazione dei file             | 20  |
| Uso del menu Strumenti            | 21  |
| Impostazioni                      | 21  |
|                                   |     |
|                                   |     |
| Aluto                             |     |
| MSN <sup>®</sup> Direct           | 21  |
| ecoRoute <sup>™</sup>             | 22  |
| Immagini                          | 25  |
| Dati utente                       | 26  |
| Orologio mondiale                 | 26  |
| Calcolatrice                      | 26  |
| Convertitore unità                | 27  |
| Visualizzazione di annunci        | 27  |
| Uso di Info Traffico FM           | .29 |
| Eventi relativi al traffico nella |     |
| propria area                      | 30  |
| F . F                             |     |

| Codice colore di gravità30      | )  |
|---------------------------------|----|
| Eventi relativi al traffico sul |    |
| proprio percorso30              | )  |
| Visualizzazione della mappa     |    |
| del traffico31                  |    |
| Visualizzazione dei             |    |
| rallentamenti31                 |    |
| Abbonamenti per le              |    |
| segnalazioni sul traffico32     | )  |
| Personalizzazione               |    |
| del nüvi33                      |    |
| Modifica delle imposta-zioni    |    |
| di sistema33                    | 5  |
| Modifica delle imposta-zioni    |    |
| di navigazione                  | 5  |
| Regolazione delle               |    |
| impostazioni dello schermo34    | £. |
| Aggiornamento delle             |    |
| impostazioni dell'ora34         | i. |
| Impostazione delle lingue35     | 5  |
| Modifica delle impostazioni     |    |
| della mappa                     | 5  |
| Modifica delle impostazioni     |    |
| di sicurezza . 36               |    |

| Impostazione delle opzioni per<br>la tecnologia Bluetooth |
|-----------------------------------------------------------|
| 111postazioni                                             |
| Appendice40                                               |
| Manutenzione del nüvi40                                   |
| Blocco del nüvi41                                         |
| Calibrazione dello schermo41                              |
| Reimpostazione del nüvi42                                 |
| Aggiornamento del software42                              |
| Eliminazione dei dati utente42                            |
| Informazioni sulla batteria43                             |
| Caricamento del nüvi43                                    |
| Sostituzione del fusibile43                               |
| Rimozione del nüvi e del                                  |
| supporto                                                  |
| Montaggio sul cruscotto 44                                |
| nüMans Guarantee <sup>™</sup> 45                          |
| Mappe aggiuntive 45                                       |
| Mappe aggiuntive                                          |

| Informazioni sui segnali        |     |
|---------------------------------|-----|
| satellitari GPS                 | 45  |
| Extra e accessori opzionali     | 46  |
| Garmin Travel Guide             | 47  |
| Specifiche                      | 48  |
| Dichiarazione di conformità     | 50  |
| Contratto di licenza software . | 50  |
| Risoluzione dei problemi        | 51  |
| Indice                          | .53 |

# Operazioni preliminari

Per avvisi sul prodotto e altre informazioni importanti, consultare la guida Informazioni importanti sul prodotto e sulla sicurezza inclusa nella confezione.

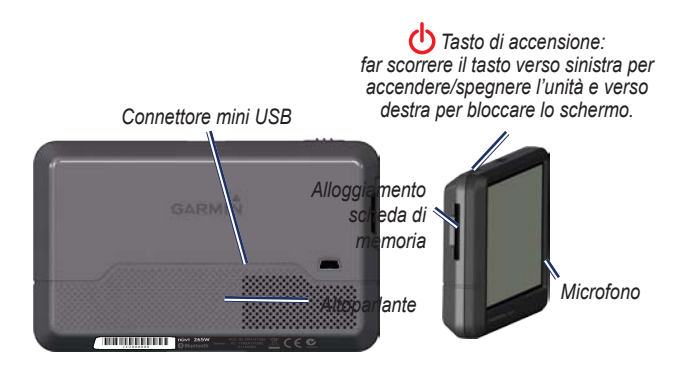

**NOTA:** negli alloggiamenti della scheda di memoria sulle unità è possibile utilizzare una scheda  $SD^{M}$  o micro $SD^{M}$ .

ATTENZIONE: questo prodotto è dotato di una batteria agli ioni di litio. Per evitare danni e possibili lesioni alla persona, quando si esce dal veicolo rimuovere l'unità o riporla lontano dai raggi diretti del sole.

Prima di montare il nūvi, consultare la guida Informazioni importanti sul prodotto e sulla sicurezza per informazioni sulle disposizioni legali relative al montaggio sul parabrezza.

## Fase 1: montaggio del nüvi

- 1. Inserire il cavo di alimentazione sul retro del nüvi.
- Inserire la base di appoggio sul braccio del supporto a ventosa, facendola scattare in posizione.
- Rimuovere la plastica trasparente dal supporto a ventosa. Pulire il parabrezza e la ventosa con un panno privo di lanugine. Premere con decisione il supporto a ventosa sul parabrezza.
- 4. Spingere la leva indietro verso il parabrezza.
- Inserire la parte inferiore del nüvi nella base di appoggio.
- 6. Inclinare il nüvi verso il retro finché non scatta in posizione.
- Inserire l'altra estremità del cavo in una presa di alimentazione disponibile nel veicolo. L'unità si accende automaticamente se è collegata e il veicolo è in movimento.
- Se si sta utilizzando un ricevitore Info Traffico in Europa, collegare l'antenna esterna al ricevitore e fissarla sul parabrezza mediante le ventose (il ricevitore Info Traffico è in dotazione in alcune confezioni del nüvi serie 205 e 205W).

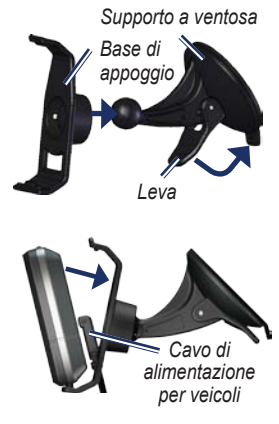

# Fase 2: configurazione del nüvi

Per spegnere il nüvi, far scorrere il tasto di **d** accensione verso sinistra. Seguire le istruzioni riportate sullo schermo. Per spegnere nüvi, far scorrere il tasto di accensione **d** verso sinistra.

# Fase 3: ricerca dei satelliti

- 1. Recarsi all'aperto, lontano da edifici o alberi alti.
- 2. Accendere il nüvi.

La ricerca dei satelliti può richiedere qualche minuto. Le barre atti indicano la potenza del segnale. Quando almeno una delle barre è verde, significa che il nüvi ha acquisito i segnali satellitari ed è possibile selezionare una destinazione e creare un percorso per raggiungerla.

# Fase 4: uso del nüvi

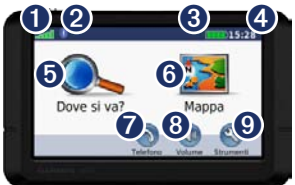

- 0 I 0 S
  - Potenza del segnale GPS.
  - Stato della tecnologia Bluetooth<sup>®</sup> (disponibile sul nüvi 215, 215W, 265, 265W, 275, e 285W).

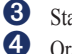

- Stato della batteria.
- Ora corrente. Toccare per modificare le impostazioni dell'ora.
- Toccare per cercare una destinazione.

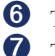

- Toccare per visualizzare la mappa.
- Toccare per effettuare una chiamata quando l'unità è collegata a un telefono cellulare compatibile.

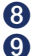

Toccare per regolare il volume.

Toccare per utilizzare gli strumenti, ad esempio le impostazioni e l'Aiuto.

# Ricerca della destinazione

Nel menu Dove si va?, sono disponibili diverse categorie da utilizzare per la ricerca di indirizzi, città e altre posizioni. Le mappe dettagliate caricate sul nüvi contengono milioni di punti di interesse, ad esempio ristoranti, alberghi e stazioni di servizio.

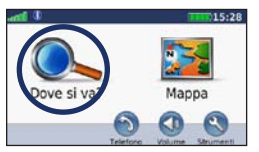

1. Toccare Dove si va?.

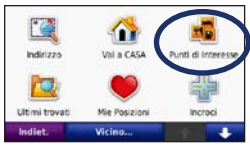

2. Selezionare una categoria.

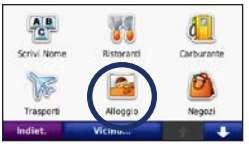

3. Selezionare una sottocategoria.

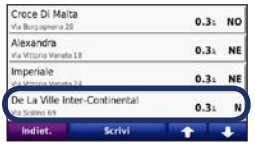

4. Selezionare una destinazione.

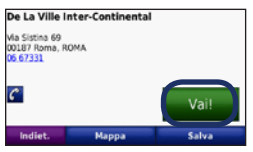

5. Toccare Vai!.

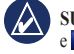

SUGGERIMENTO: toccare e visualizzare ulteriori opzioni.

# Aggiunta di una sosta

È possibile aggiungere una sosta (chiamata punto intermedio) al percorso. Il nüvi fornisce le indicazioni per raggiungere il punto intermedio e la destinazione finale.

- Con un percorso attivo, toccare Menu > Dove si va?.
- 2. Individuare la sosta da aggiungere.
- 3. Toccare Vai!.
- Toccare Usa come punto intermedio per aggiungere la sosta prima della destinazione. Toccare Nuova destinazione per impostare la posizione selezionata per la sosta come destinazione finale.

# Come effettuare una deviazione

- 1. Con un percorso attivo, toccare Menu.
- 2. Toccare Deviazione.

Il nüvi tenta di tornare al percorso originale nel minor tempo possibile. Se il percorso che si sta seguendo è l'unica opzione possibile, nüvi potrebbe non calcolare alcuna deviazione.

#### Manuale utente dell'unità nüvi serie 205 e 205W

## Interruzione del percorso

- 1. Con un percorso attivo, toccare Menu.
- 2. Toccare Stop.

# Regolazione del volume

Nella pagina Menu, toccare **Volume**. Toccare **()** e **())** per regolare il volume. Toccare la casella visualizzata accanto a **Disattiva** per disattivare tutto l'audio.

# Blocco dello schermo

Per evitare di toccare inavvertitamente lo schermo, far scorrere il tasto di **accensione** verso destra (). Per sbloccare lo schermo, far scorrere il tasto di **accensione** in posizione centrale.

# Dove si va?

Nel menu Dove si va?, sono disponibili diverse categorie da utilizzare per la ricerca delle posizioni. Per informazioni sulla modalità di esecuzione di una ricerca semplice, vedere pagina 4.

# Ricerca di un indirizzo

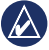

NOTA: a seconda della versione delle mappe caricate sul nüvi, i nomi dei pulsanti possono cambiare ed è possibile modificare l'ordine di alcuni passaggi.

- 1. Toccare Dove si va? > Indirizzo.
- 2. Modificare lo stato, il paese o la provincia, se necessario.
- Toccare Scrivi Città, inserire la città o il codice di avviamento postale, quindi toccare Fatto. Selezionare la città o il codice di avviamento postale dall'elenco (non tutti i dati della mappa consentono la ricerca per codice di avviamento postale). Se non si è certi della città, toccare Ricerca tutto.
- 4. Inserire il numero civico e toccare **Fatto**.

- 5. Inserire il nome della via e toccare Fatto.
- 6. Selezionare la via corretta dall'elenco, se necessario.
- 7. Toccare l'indirizzo, se necessario.

# Impostazione della posizione Casa

È possibile impostare la posizione Casa nel luogo in cui ci si reca più spesso.

- 1. Per impostare la posizione Casa, toccare Dove si va? > Vai a Casa.
- 2. Selezionare un'opzione:
  - Inserire l'indirizzo.
  - Utilizzare la posizione corrente.
  - Scegliere da un elenco delle ultime posizioni trovate.

### Come raggiungere la posizione Casa

Per raggiungere l'abitazione in un momento successivo, toccare **Dove si** va? > Vai a Casa.

# Modifica della posizione Casa

Per impostare una diversa posizione dell'abitazione:

#### 1. Toccare Strumenti > Dati utente > Imposta la posizione Casa.

- 2. Selezionare un'opzione:
  - Inserire l'indirizzo.
  - Utilizzare la posizione corrente.
  - Scegliere da un elenco delle ultime posizioni trovate.

#### Per modificare la posizione Casa:

- 1. Toccare Dove si va? > Mie Posizioni > Tutte le Mie Posizioni > Casa.
- 2. Toccare **Modifica**, inserire le modifiche, quindi toccare **Fatto**.

Se si elimina la posizione Casa, è possibile reimpostarla seguendo la procedura descritta a pagina 6.

# Opzioni della pagina Vai!

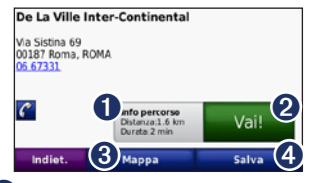

- Toccare per visualizzare il percorso sulla mappa.
- 2 Toccare Vai! per creare un percorso con indicazione delle svolte fino alla posizione desiderata.
- **3** Toccare **Mappa** per visualizzare la posizione sulla mappa.
- 4 Toccare Salva per salvare la posizione in Mie Posizioni.

Se è collegato un telefono cellulare con tecnologia wireless Bluetooth, toccare il numero di telefono per chiamare la posizione.

### Ricerca di una località mediante la scrittura del nome

Se si conosce il nome della destinazione desiderata, è possibile inserirlo tramite la tastiera visualizzata sullo schermo. Per restringere la ricerca, è inoltre possibile inserire le lettere che compongono il nome.

- 1. Toccare Dove si va? > Punti di Interesse > Scrivi Nome.
- Mediante la tastiera su schermo, inserire le lettere che compongono il nome della destinazione. Toccare Fatto.

### Uso della tastiera su schermo

Quando viene visualizzata la tastiera su schermo, toccare una lettera o un numero per inserire il nome.

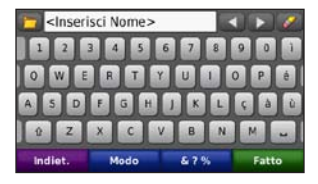

Toccare e per aggiungere uno spazio. Toccare e per spostare il cursore. Toccare per eliminare un carattere. Suggerimento: tenere premuto per cancellare l'intera voce.

Toccare **Modo** per selezionare il modo della lingua della tastiera. Toccare **&?%** per inserire i caratteri speciali, come ad esempio i segni di punteggiatura.

# Ricerca di località vicine

- 1. Toccare Dove si va? > Vicino....
- 2. Selezionare un'opzione:
  - Dove mi trovo ora Consente di ricercare le località in prossimità della posizione corrente.
  - Un'altra Città Consente di ricercare le località vicine alla città inserita.

- Il mio Percorso corrente Consente di ricercare le località lungo il percorso attivo.
- La mia Destinazione Consente di ricercare le località vicine alla destinazione impostata.

# Ricerca delle località trovate di recente

Il nüvi memorizza le ultime 50 località trovate nell'elenco Ultimi trovati. Le località visualizzate più di recente appaiono all'inizio dell'elenco. Toccare **Dove si va?** > **Ultimi trovati** per visualizzare gli elementi trovati di recente.

# Eliminazione delle località trovate di recente

Per rimuovere tutte le località dall'elenco Ultimi trovati, toccare **Cancella** > **Sì**.

| Z | $\langle \Delta \rangle$ |  |
|---|--------------------------|--|
|   |                          |  |

**NOTA:** se si tocca **Cancella**, vengono rimossi tutti gli elementi dall'elenco ad eccezione della posizione corrente.

# Mie Posizioni

Le località possono essere salvate in **Mie Posizioni**, in modo da potervi accedere rapidamente e creare percorsi per raggiungerle. Anche la posizione Casa viene salvata in **Mie Posizioni**.

### Memorizzazione della posizione corrente

Nella pagina Mappa, toccare 2. Toccare Salva posizione per salvare la posizione corrente.

# Salvataggio delle località trovate

- 1. Nella pagina Vai!, toccare Salva.
- 2. Toccare **OK**. La posizione viene salvata in **Mie Posizioni**.

### Ricerca delle località salvate

- 1. Toccare Dove si va?.
- 2. Toccare **Mie Posizioni**. Viene visualizzato un elenco delle posizioni salvate.

### Modifica delle località salvate

- 1. Toccare Dove si va? > Mie Posizioni.
- 2. Selezionare la categoria e la posizione che si desidera modificare.
- 3. Toccare Modifica.
- 4. Toccare la voce da modificare:
  - Cambia Nome Inserire un nuovo nome e toccare Fatto.
  - Allega Foto Selezionare un'immagine caricata sul nüvi o su una scheda di memoria da assegnare alla posizione.
  - Cambia Simbolo mappa Consente di toccare un nuovo simbolo utilizzato per contrassegnare questa posizione sulla mappa.
  - Modifica Numero Telefono Inserire un numero di telefono e toccare Fatto.
  - Modifica categorie Consente di selezionare un'altra categoria per la posizione.
  - Elimina Toccare Sì per rimuovere l'elemento dall'elenco Mie Posizioni.

# Ricerca di una località mediante la mappa

Utilizzare la pagina Consulta Mappa per visualizzare diverse parti della mappa. Toccare **Dove si va?** > **Consulta Mappa**.

# Suggerimenti per la consultazione della mappa

- Toccare un punto della mappa e trascinare per visualizzarne le altre sezioni.
- Toccare 🗇 e 😑 per ingrandire o ridurre la visualizzazione.
- Toccare un oggetto sulla mappa. Viene visualizzata una freccia che indica l'oggetto selezionato.
- Toccare **Salva** per salvare la posizione.
- Toccare Vai! per raggiungere la posizione.
- Se il modo GPS è disattivato, toccare Posiz. per impostare la posizione corrente nel punto selezionato (vedere a pagina 33).

# Inserimento delle coordinate

È possibile utilizzare il nüvi per raggiungere la destinazione inserendo le relative coordinate geografiche (latitudine e longitudine), se note. Questa opzione risulta particolarmente utile se si utilizza il geocaching.

- 1. Toccare Dove si va? > Coordinate.
- 2. Toccare una casella per inserire una coordinata.
- Toccare Formato per modificare il tipo di coordinate. Poiché le diverse mappe e cartine utilizzano vari formati di coordinate, il nüvi consente di selezionare il formato di coordinate corretto per il tipo di mappa utilizzato.
- 4. Inserire le coordinate, quindi toccare **Successivo**.

# Uso della navigazione mediante foto

È possibile caricare immagini che includono informazioni relative alla posizione sul nüvi e creare dei percorsi.

- Per scaricare immagini con informazioni sulla posizione, visitare il sito Web http://connect.garmin.com/ photos (non disponibile in tutte le zone).
- Seguire le istruzioni indicate sul sito Web per selezionare e caricare immagini.
- Toccare Dove si va? > Mie Posizioni > Foto. Viene visualizzato un elenco delle immagini con informazioni sulla posizione.
- 4. Toccare un'immagine.

## Navigazione in linea retta

Se durante la navigazione non si seguono le strade, utilizzare la modalità Linea retta. Toccare Strumenti > Impostazioni > Navigazione > Preferenze Percorso > Linea Retta > OK.

## Percorso pedonale

Se si procede a piedi verso la destinazione, utilizzare il Modo Pedonale per ottimizzare il percorso. Toccare Strumenti > Impostazioni > Sistema > Modo d'uso > Pedonale > OK.

# Uso della mappa

Il percorso è contrassegnato da una linea magenta. Durante il viaggio, il nüvi segnala la destinazione con istruzioni vocali, frecce sulla mappa e indicazioni sulla parte superiore della pagina Mappa. Una bandierina a scacchi indica la destinazione. Se ci si allontana dal percorso originale, il nüvi ricalcola il percorso e fornisce nuove indicazioni.

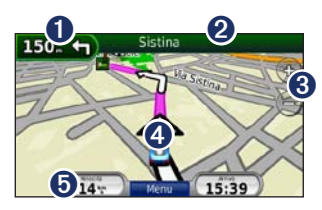

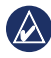

SUGGERIMENTO: quando si percorrono strade principali, potrebbe essere visualizzata un'icona di limite di velocità che indica il limite di velocità corrente.

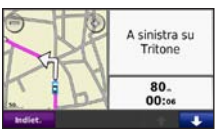

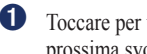

Toccare per visualizzare la prossima svolta.

| Bro              | ilet.               | Нарра                                  |
|------------------|---------------------|----------------------------------------|
| ₽<br>250.        | Si arriv<br>a destr | a a De La Ville Inter-Continental<br>a |
| <b>1</b><br>200. | A sinist            | ra su Sistina                          |
| 11.              | A sinist            | ra su Tritone                          |

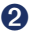

Toccare per visualizzare l'elenco svolte

8 Toccare per ingrandire o ridurre la visualizzazione

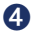

6

Toccare per visualizzare la pagina Dove mi trovo?.

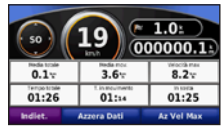

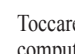

Toccare per visualizzare il computer di viaggio.

# Computer di viaggio

Il computer di viaggio indica la velocità corrente e fornisce informazioni utili sul viaggio.

Per visualizzare il computer di viaggio, toccare il campo **Velocità** sulla mappa.

In caso di soste frequenti, lasciare acceso il nüvi affinché possa misurare con precisione il tempo trascorso.

# Reimpostazione del computer di viaggio

Reimpostare il computer di viaggio prima di iniziare un nuovo viaggio. Sulla mappa, toccare il campo Velocità. Toccare Azzera Dati per reimpostare le informazioni presenti nel computer di viaggio. Toccare Azzera Max per reimpostare la velocità massima.

# Elenco delle svolte

Quando si segue un percorso, l'elenco delle svolte riporta istruzioni dettagliate relative alle svolte dell'intero percorso e la distanza tra le svolte.

Toccare la barra di testo nella parte superiore della mappa per aprire l'elenco delle svolte. Toccare una svolta nell'elenco per visualizzare la prossima svolta corrispondente. Toccare **Mappa** per visualizzare l'intero percorso sulla pagina Consulta Mappa.

# Prossima svolta

Quando si segue un percorso, la prossima svolta consente di visualizzare la svolta sulla mappa, la distanza dalla svolta e il tempo necessario per raggiungerla.

Per visualizzare la prossima svolta sulla mappa, toccare l'indicatore delle svolte sulla mappa oppure toccare qualsiasi svolta nell'elenco svolte.

# Esecuzione di chiamate in vivavoce

La tecnologia wireless Bluetooth è disponibile sul nüvi 215, 215W, 265, 265W, 275, e 285W.

La tecnologia wireless Bluetooth consente di collegare il nüvi al telefono cellulare per utilizzarlo come dispositivo vivavoce. Per verificare se il telefono cellulare con tecnologia Bluetooth è compatibile con il nüvi, visitare il sito Web www.garmin.com/bluetooth.

La tecnologia wireless Bluetooth consente di effettuare una connessione wireless tra l'unità e altri dispositivi, ad esempio il telefono cellulare e il nüvi. La prima volta che si collegano due dispositivi è necessario associarli mediante un PIN o una chiave di accesso. Dopo l'associazione iniziale, i due dispositivi possono essere impostati in modo da collegarsi automaticamente ogni volta che vengono accesi.

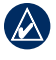

**NOTA:** potrebbe essere necessario impostare la connessione automatica del dispositivo quando il nüvi viene acceso.

# Associazione del telefono

Per eseguire l'associazione e la connessione, accertarsi che il telefono e il nüvi siano accesi e si trovino entro una distanza di 10 metri l'uno dall'altro.

Avviare la procedura di associazione dal nüvi o dal telefono cellulare. Fare riferimento alle istruzioni fornite con il telefono.

# Per eseguire l'associazione mediante le impostazioni del telefono:

- Attivare le impostazioni Bluetooth sul nüvi. Toccare Strumenti > Impostazioni > Bluetooth.
- 2. Selezionare Attivato.
- Attivare il componente Bluetooth sul telefono dal menu Impostazioni, Bluetooth, Connessioni o Vivavoce.

- 4. Avviare la ricerca dei dispositivi Bluetooth.
- 5. Selezionare il nüvi dall'elenco.
- Digitare il PIN Bluetooth del nüvi (1234) sul telefono.

#### Per eseguire l'associazione utilizzando le impostazioni del nüvi:

- 1. Nella pagina Menu, toccare Strumenti > Impostazioni > Bluetooth > Aggiungi.
- Abilitare il componente Bluetooth sul telefono e attivare la modalità Visibile. Generalmente tale impostazione si trova nel menu Bluetooth, Connessioni o Vivavoce.
- 3. Toccare OK sull'unità nüvi.
- 4. Selezionare il telefono e toccare OK.
- Digitare il PIN Bluetooth del nüvi (1234) sul telefono.

Quando il telefono è connesso al nüvi, è possibile effettuare chiamate. Toccare **Telefono** per accedere al menu Telefono. Una volta acceso, il nüvi tenta di collegarsi all'ultimo telefono con il quale aveva stabilito una connessione.

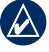

**NOTA:** le funzioni del menu Telefono del nüvi non sono completamente supportate da tutti i telefoni.

# Ricezione di una chiamata

Quando si riceve una chiamata, si apre la finestra Chiamata in arrivo. Toccare **Rispondi** per rispondere alla chiamata. Toccare **Ignora** per ignorare la chiamata e interrompere lo squillo del telefono.

Il microfono interno si trova nella parte anteriore di nüvi; parlare normalmente.

# Durante una chiamata

Durante una chiamata, viene visualizzata l'icona indicante la chiamata in corso. Toccare > Riappendi per terminare la chiamata. Toccare > Opzioni chiamata per accedere alle seguenti opzioni:

- Chiamata a toni Consente di visualizzare una tastiera per utilizzare i sistemi automatici, ad esempio la casella vocale.
- Trasferisci audio al telefono Consente di spegnere il nüvi senza terminare la chiamata o senza disattivare la funzione vivavoce. Per passare nuovamente l'audio al dispositivo, toccare Trasferisci audio al dispositivo.
- Disattiva microfono.

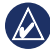

NOTA: l'icona indicante la chiamata in corso potrebbe apparire differente a seconda della schermata visualizzata sul nüvi.

# Uso della chiamata in attesa

Quando si riceve una seconda chiamata (chiamata in attesa) durante una conversazione telefonica, viene visualizzata la finestra relativa alla chiamata in arrivo. Toccare **Rispondi** per rispondere alla chiamata. La prima chiamata viene messa in attesa.

#### Per passare da una chiamata all'altra:

- Toccare 🕗 > Passa a.
- 2. Toccare **Riappendi** per terminare la chiamata. La chiamata in attesa non viene interrotta.

# Menu Telefono

Nella pagina Menu, toccare **Telefono** per aprire il menu Telefono.

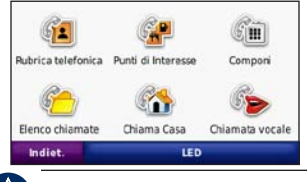

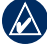

**NOTA:** le funzioni del menu Telefono del nüvi non sono completamente supportate da tutti i telefoni.

## Uso della rubrica

Ogni volta che il telefono viene connesso al nüvi, la rubrica viene automaticamente caricata sull'unità. Potrebbe essere necessario attendere alcuni minuti prima di poterla utilizzare. Il trasferimento della rubrica non è disponibile su tutti i telefoni.

- 1. Toccare Telefono > Rubrica telefonica.
- 2. Toccare la voce della rubrica (contatto) che si desidera chiamare.
- 3. Toccare **Comp.** per chiamare il contatto.

### Chiamare un punto di interesse

- 1. Toccare Telefono > Punti di Interesse.
- 2. Individuare il punto di interesse che si desidera chiamare.
- 3. Toccare **Comp.** o il numero di telefono.

## Composizione di un numero

- 1. Toccare **Telefono > Comp.**.
- 2. Digitare il numero e toccare Comp..

# Visualizzazione dell'elenco delle chiamate

Ogni volta che il telefono viene connesso al nüvi, la cronologia delle chiamate viene trasferita automaticamente sull'unità. Per il trasferimento dei dati sul nüvi potrebbe essere necessario attendere alcuni minuti.

#### 1. Toccare Telefono > Elenco chiamate.

- Toccare una categoria per visualizzare le relative chiamate. Le chiamate vengono elencate in ordine cronologico, a partire da quelle più recenti.
- 3. Selezionare una voce, quindi toccare **Comp.**.

## Chiamata alla posizione Casa

È possibile memorizzare il numero di telefono corrispondente alla posizione Casa per comporlo in modo rapido.

# Per inserire il proprio numero di telefono:

- 1. Toccare Telefono > Chiama Casa.
- Toccare Inserisci Num. di telefono per utilizzare la tastiera oppure Seleziona dalla Rubrica Tel. (funzione disponibile solo se il telefono supporta il trasferimento della rubrica telefonica).
- Toccare Fatto > Si. Il nüvi compone il numero di telefono associato alla posizione Casa.

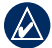

NOTA: per modificare la posizione Casa o il relativo numero di telefono, toccare Dove si va? > Mie Posizioni > Casa > Modifica.

#### Per chiamare il numero di Casa:

- 1. Toccare Telefono > Chiama Casa.
- 2. Il nüvi compone il numero di telefono associato alla posizione Casa.

### Uso delle chiamate vocali

È possibile effettuare chiamate pronunciando il nome del contatto.

- 1. Toccare Telefono > Chiamata vocale.
- 2. Pronunciare il nome del contatto.

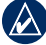

NOTA: potrebbe essere necessario "addestrare" il telefono per il riconoscimento dei comandi delle chiamate vocali. Fare riferimento alle istruzioni fornite con il telefono.

### Stato telefono

Controllare il livello della batteria e la potenza del segnale del telefono toccando **Telefono** > **Stato**.

# Gestione dei file

È possibile memorizzare i file, ad esempio immagini JPEG, nella memoria interna del nüvi oppure su una scheda di memoria.

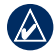

NOTA: il nüvi non è compatibile con Windows<sup>®</sup> 95, 98, Me o Windows NT<sup>®</sup>. Inoltre, non è compatibile con Mac<sup>®</sup> OS 10.3 e versioni precedenti. Si tratta di un limite comune alla maggior parte delle periferiche di archiviazione di massa USB.

# Tipi di file supportati

- File di immagine JPEG e JPG: vedere alle pagine 25–26.
- File dei waypoint GPX e mappe di MapSource<sup>®</sup>: vedere a pagina 45.
- File dei punti di interesse personalizzati GPI del programma POI Loader di Garmin: vedere a pagina 46.

# Caricamento dei file

# Fase 1: inserimento di una scheda di memoria

Per inserire o estrarre la scheda di memoria, premere finché non scatta in posizione.

# Fase 2: collegamento del cavo USB

Inserire il connettore mini USB nella parte posteriore di nüvi. Collegare l'estremità più grande del cavo a una porta USB disponibile sul computer.

Il nüvi e la scheda di memoria vengono visualizzati come unità rimovibili in Risorse del computer sui sistemi Windows e come volumi sui computer Mac.

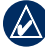

NOTA: in alcuni sistemi operativi o computer dotati di più unità di rete, è possibile che l'unità nüvi non venga visualizzata. Per informazioni sulle modalità di collegamento delle unità, fare riferimento al file della Guida del sistema operativo.

# Fase 3: trasferimento dei file sul nüvi

Copiare e incollare i file dal computer nelle unità/volumi del nüvi.

- 1. Individuare il file che si desidera copiare.
- Evidenziare il file e toccare Modifica > Copia.
- Aprire la periferica "Garmin" o l'unità/volume della scheda di memoria.
- Fare clic su Modifica > Incolla. Il file viene visualizzato nell'elenco dei file nella memoria del nüvi o nella scheda di memoria.

### Fase 4: scollegamento del cavo USB

Dopo aver trasferito i file, fare clic su sulla barra degli strumenti (barra delle applicazioni) oppure trascinare l'icona del volume nel **Cestino** nei computer Mac. Scollegare nüvi dal computer.

## Caricamento di immagini per la navigazione mediante foto

- 1. Collegare il nüvi al computer.
- 2. Visitare il sito Web http://connect .garmin.com/photos e registrarsi.
- 3. Selezionare una foto.
- 4. Seguire le istruzioni riportate sullo schermo.

Per ulteriori informazioni, vedere a pagina 11 e visitare il sito Web http://connect.garmin.com/photos.

# Eliminazione dei file

Collegare il nüvi al computer e aprire il nüvi o l'unità/volume della scheda di memoria. Evidenziare il file che si desidera eliminare e premere il tasto **Canc** sulla tastiera del computer.

ATTENZIONE: se non si è certi della funzione di un file, non eliminarlo. La memoria del nüvi contiene file di sistema importanti che non devono essere eliminati.

# Uso del menu Strumenti

Il menu Strumenti fornisce numerose funzioni utili durante il viaggio. Nella pagina Menu, toccare **Strumenti** per accedere al menu Strumenti.

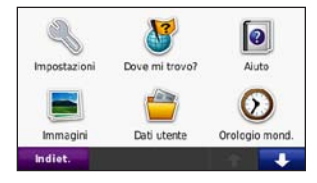

# Impostazioni

Per informazioni sulle impostazioni, vedere alle pagine 33–39.

# Dove mi trovo?

Toccare **Dove mi trovo?** per visualizzare le informazioni relative alla posizione, inclusi ospedali, stazioni di polizia e carburante. Questa funzione può essere utile per fornire informazioni sulla propria posizione corrente ai servizi di emergenza. Toccare **Salva posizione** per salvare la posizione corrente.

# Aiuto

Toccare **Aiuto** per visualizzare informazioni sull'uso del nüvi.

# **MSN®** Direct

È possibile accedere ai contenuti MSN Direct solo con un ricevitore MSN Direct, non fornito in dotazione.

Per ulteriori informazioni, visitare il sito Web http://garmin.msndirect.com o www.garmin.com/traffic. Per acquistare gli accessori, visitare il sito Web http:// buy.garmin.com.

## ecoRoute™

La funzione ecoRoute calcola i consumi del veicolo, l'emissione CO2 e il prezzo del carburante relativi alla navigazione verso una destinazione e offre gli strumenti necessari a ottimizzare l'efficienza del carburante.

I dati forniti dalla funzione ecoRoute sono solo stime. I dati non vengono effettivamente recuperati direttamente dal veicolo. Per ricevere rapporti sui consumi più precisi relativi alle abitudini di guida e al veicolo specifico, calibrare i consumi. Vedere pagina 23.

Quando si tocca per la prima volta **Strumenti** > **ecoRoute**, sarà richiesto di inserire le informazioni sul carburante e sul chilometraggio del veicolo.

# Visualizzazione del rapporto sui consumi

Se sono stati immessi il profilo del veicolo e il prezzo corrente del carburante, il nüvi calcola il consumo medio del veicolo, l'emissione CO2 e il costo del carburante utilizzato.

Per visualizzare il rapporto sui consumi, toccare **Strumenti** > **ecoRoute** > **Rapporto consumi**. I dati sui consumi di carburante si basano sulle previsioni di velocità e accelerazione di un veicolo medio.

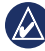

SUGGERIMENTO: per assicurarsi che i dati sul carburante vengano sempre registrati, tenere acceso il nüvi durante la guida.

Toccare **Reimposta** per reimpostare i dati.

### Calibrazione dei consumi

Calibrare i consumi per ricevere più accurati rapporti, specifici per le abitudini di guida e il veicolo in uso. Eseguire la calibrazione una volta riempito il serbatoio del carburante.

- 1. Calcolare le miglia per gallone o i litri per 100 chilometri.
- 2. Toccare Calibra.
- 3. Toccare + e per immettere il risultato della fase 1.
- 4. Toccare OK.

# Regolazione del prezzo del carburante

Toccare Strumenti > ecoRoute > Prezzo carburante quindi immettere il prezzo corrente del carburante. Queste informazioni consentono di calcolare il costo del carburante relativo ai percorsi e il rapporto consumi.

# Esecuzione della misurazione delle prestazioni di guida

Lo strumento di misurazione delle prestazioni di guida consente di ottimizzare i consumi tramite un punteggio calcolato sulla base delle abitudini di guida. Maggiore è il punteggio totale di una misurazione delle prestazioni di guida, maggiore è il risparmio di carburante.

Per effettuare la misurazione delle prestazioni di guida, toccare **Strumenti** > ecoRoute > Misura le prestazioni di guida, quindi toccare Avvia.

Il punteggio totale rappresenta la media di tre punteggi separati:

**Punteggio accelerazioni** — Consente di guadagnare o perdere punti rispettivamente per le accelerazioni graduali e rapide.

**Punteggio decelerazioni** — Consente di guadagnare o perdere punti rispettivamente per le frenate graduali o brusche.

Punteggio velocità — Consente di guadagnare punti quando si guida alla velocità ottimale per la riduzione del consumo di carburante, corrispondente a 45–60 mph (circa 70-95 Km/h) per la maggior parte dei veicoli.

Toccare sulla pagina Mappa per visualizzare i dettagli della sessione corrente. Il colore dell'icona relativa alla misurazione delle prestazioni di guida varia in base alle prestazioni.

Mentre si visualizzano i dettagli, toccare Stop > Si per interrompere la sessione corrente.

Per reimpostare i punteggi migliori, toccare **Reimposta**.

# Regolazione del profilo del veicolo

Quando si tocca **Strumenti** > **ecoRoute** per la prima volta, verrà creato un profilo del veicolo. Per regolare il profilo del veicolo, toccare **Strumenti** > **ecoRoute** > **Profilo veicolo**.

**Consumo urbano** — Consente di immettere il consumo urbano medio del veicolo.

**Consumo extraurbano** — Consente di immettere il consumo extraurbano medio del veicolo.

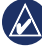

**SUGGERIMENTO:** per risultati ottimali, calibrare i consumi invece di regolare la città e il consumo extraurbano.

**Tipo carburante** — Selezionare un tipo di carburante.

Per ripristinare i dati sul profilo del veicolo, toccare **Reimposta**.

# Visualizzazione dei suggerimenti di guida

Il nuvi fornisce suggerimenti di guida che consentono di risparmiare il carburante. Toccare **Strumenti** > **ecoRoute** > **Suggerimenti**.

# Visualizzazione dei riassunti dei rapporti effettuati

I riassunti dei rapporti effettuati forniscono la distanza, il tempo, i consumi medi e il costo del carburante relativi alla navigazione verso una destinazione.

Per ciascun percorso effettuato, viene creato un riassunto del rapporto effettuato. Se si interrompe il percorso sul nüvi, il riassunto del rapporto effettuato viene creato per la distanza percorsa.

Per accedere a un riassunto del rapporto effettuato, toccare **Strumenti** > **ecoRoute** > **Riassunto rapporto effettuato**, quindi selezionarne uno. È possibile visualizzare fino a 20 riassunti rapporti effettuati sul nüvi. È inoltre possibile accedere ai riassunti dei rapporti effettuati dalla cartella dei rapporti dell'unità o del volume del nüvi. Per reimpostare i dati, toccare **Reimposta**.

# Immagini

La funzione Immagini consente di visualizzare le immagini memorizzate sul nüvi o su una scheda di memoria.

- 1. Toccare Strumenti > Immagini.
- 2. Toccare un'immagine per visualizzarne un ingrandimento.
- 3. Toccare le frecce per visualizzare tutte le immagini.

# Visualizzazione di una presentazione

Toccare **Slide Show** per visualizzare le immagini in sequenza.

Toccare un punto qualsiasi dello schermo per interrompere la presentazione. Toccare **Stop** per tornare all'elenco di immagini. Toccare **Riprendi** per ripristinare la presentazione. Toccare e per ingrandire o rimpicciolire l'immagine.

### Raggiungere il luogo dell'immagine

Se un'immagine contiene informazioni sulla posizione, toccare **Info**, quindi **Vai!** per creare un percorso verso tale posizione.

Per ulteriori informazioni sul caricamento di immagini sul nüvi, vedere a pagina 20.

# Dati utente

Utilizzare questo strumento per gestire ed eliminare i dati utente, ad esempio Mie Posizioni.

# Orologio mondiale

- 1. Toccare Strumenti > Orologio mondiale.
- 2. Per modificare una città dell'elenco, è sufficiente toccarla.
- 3. Immettere il nome di una città e toccare Fatto.
- 4. Se necessario, selezionare la città corretta.
- 5. Toccare Salva.

- 6. Toccare **Mappa mondiale** per visualizzare una mappa. Le ore notturne vengono visualizzate nell'area ombreggiata.
- Toccare Orologio mondiale per visualizzare nuovamente i fusi orari o toccare Indietro per uscire.

# Calcolatrice

- 1. Toccare Strumenti > Calcolatrice.
- 2. Inserire il primo numero del calcolo.
- 3. Toccare un operatore  $(\div, \times, -, \text{ or } +)$ .
- 4. Inserire il secondo numero del calcolo.
  - Toccare . per aggiungere cifre decimali.
  - Toccare ± per rendere il numero positivo o negativo.
  - Toccare % per aggiungere o sottrarre percentuali di un numero.
  - Toccare C per eliminare la voce.
- 5. Toccare =.
- 6. Toccare **C** per eseguire un nuovo calcolo.

### Convertitore unità

- 1. Toccare Strumenti > Convertitore unità.
- Toccare Conversione, selezionare un'unità di misura, quindi toccare OK.
- 3. Toccare l'unità di misura che si desidera modificare.
- Selezionare un'unità di misura e toccare OK. Se necessario, ripetere l'operazione.
- 5. Toccare il rettangolo bianco per inserire un valore.
- 6. Inserire un valore e toccare **Fatto**. L'unità è stata convertita.
- Toccare Cancella per eseguire un'altra conversione.

# Aggiornamento dei tassi di conversione

È possibile aggiornare manualmente i tassi di conversione delle valute per utilizzare i tassi più recenti.

- 1. Toccare Strumenti > Convertitore unità > Conversione. Selezionare Valuta.
- Toccare i pulsanti della valuta e selezionare le valute che si desidera aggiornare.
- 3. Toccare Aggiorna.
- 4. Toccare le caselle accanto alle valute per inserire i nuovi tassi.
- Toccare Salva per salvare i nuovi tassi. Toccare Ripristina per utilizzare i tassi originali.

## Visualizzazione di annunci

Se la confezione del nüvi include un ricevitore Info traffico, è possibile ricevere annunci relativi alla posizione attuale e un coupon. Le informazioni sul traffico basate su annunci sono disponibili solo in Nord America.

Per poter ricevere informazioni sul traffico basate su annunci, è necessario collegare il ricevitore Info Traffico all'alimentazione esterna e occorre trovarsi in un'area di copertura. Toccare l'annuncio visualizzato sullo schermo per cercare la posizione più vicina associata all'annuncio. Se l'annuncio include l'icona relativa al coupon, selezionarla nella pagina Vai! per ricevere un codice coupon. Trascrivere questo codice e presentarlo quando si arriva alla posizione.

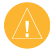

ATTENZIONE: si raccomanda di non trascrivere i codici dei coupon durante la guida.

Per visualizzare un elenco degli annunci ricevuti, toccare **Strumenti** > **Annunci**.

Per disattivare gli annunci pubblicitari, è necessario disattivare le segnalazioni sul traffico. Selezionare **Strumenti** > **Impostazioni** > **Traffico** e deselezionare la casella di controllo per l'attivazione delle segnalazioni sul traffico.

# Uso di Info Traffico FM

Il ricevitore Info Traffico è in dotazione in alcune confezioni del nüvi 205 e 205W ed è un accessorio opzionale per tutti i modelli della serie 205 e 205W.

Per ricevere informazioni sul traffico mediante il sistema FM RDS (Radio Data System), utilizzare un ricevitore Info Traffico FM TMC (Traffic Message Channel). Il ricevitore del traffico è integrato nel cavo di alimentazione per veicoli.

In Nord America, i ricevitori Info Traffico in dotazione alle confezioni del nüvi consentono di ricevere informazioni sul traffico gratuite, basate su annunci, senza necessità di un abbonamento. Il servizio di informazioni sul traffico non è disponibile in tutti i mercati. Per ulteriori informazioni, vedere a pagina 27.

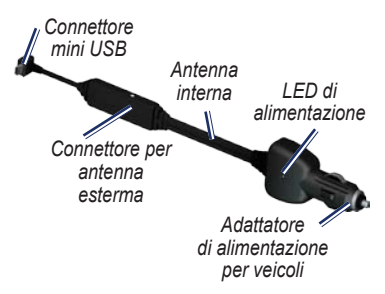

Se il nüvi è collegato al ricevitore delle informazioni sul traffico, all'alimentazione del veicolo e se si è posizionati in un'area di copertura, è possibile ricevere informazioni su eventuali rallentamenti dovuti al traffico. Per ulteriori informazioni, visitare il sito Web www.garmin.com/traffic.

| 1  |   | Λ | ١ | 2  |
|----|---|---|---|----|
| l. | A | 7 | ٩ | ¢. |
| 1  |   |   | _ | 2  |

NOTA: Garmin non è responsabile dell'accuratezza delle informazioni sul traffico. Il ricevitore Info Traffico FM riceve i dati dal provider di servizi di infomobilità e li visualizza sul nüvi.

## Eventi relativi al traffico nella propria area

Quando si ricevono informazioni sul traffico, nell'angolo superiore sinistro della pagina Mappa viene visualizzata l'icona del traffico. L'icona del traffico assume un colore diverso a seconda delle condizioni del traffico presenti lungo il proprio itinerario o la strada che si sta percorrendo al momento.

Icona del traffico

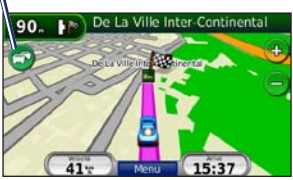

# Codice colore di gravità

Il colore dell'icona del traffico indica il tipo di rallentamento.

| Colore       | Descrizione     | Significato                                                                 |
|--------------|-----------------|-----------------------------------------------------------------------------|
| (S)<br>Verde | Gravità bassa   | Il traffico è<br>scorrevole.                                                |
| ලි<br>Giallo | Gravità media   | Il traffico è<br>leggermente<br>congestionato.                              |
| C<br>Rosso   | Gravità elevata | Il traffico è<br>notevolmente<br>congestionato o<br>completamente<br>fermo. |

# Eventi relativi al traffico sul proprio percorso

Durante il calcolo del percorso, il nüvi esamina il traffico corrente e modifica automaticamente il percorso per ottimizzare i tempi di percorrenza. Se durante la navigazione si verifica un rallentamento dovuto al traffico, il nüvi ricalcola automaticamente il percorso. Se non è disponibile un'alternativa migliore, è possibile che venga indicato il percorso lungo il quale vi è l'ingorgo. In caso di lievi rallentamenti lungo il percorso, toccare l'icona del traffico per visualizzare la scheda indicante il ritardo accumulato lungo il percorso. Tale ritardo è già incluso nell'ora di arrivo prevista.

# Per evitare manualmente ingorghi sul proprio percorso:

- 1. Nella pagina Mappa, toccare l'icona del traffico.
- 2. Toccare Traffico sul percorso.
- Toccare, se necessario, la freccia per visualizzare altri rallentamenti lungo il percorso.
- 4. Toccare **Evita** per evitare il rallentamento.

# Visualizzazione della mappa del traffico

La mappa del traffico visualizza il flusso del traffico con codici a colori e i rallentamenti nelle strade circostanti.

- 1. Nella pagina Mappa, toccare l'icona del traffico.
- Toccare Mappa traffico per visualizzare sulla mappa gli eventi legati al traffico.

Per tornare alla mappa normale dalla mappa del traffico, toccare l'icona del traffico scegliendo in seguito **Mappa normale**.

## Visualizzazione dei rallentamenti

- 1. Nella pagina Mappa, toccare l'icona del traffico.
- 2. Toccare **Ricerca traffico** per visualizzare l'elenco dei rallentamenti.
- Per visualizzare i dettagli, selezionare una voce dall'elenco. Se è presente più di un rallentamento, toccare le frecce per visualizzare ulteriori rallentamenti.

# Abbonamenti per le segnalazioni sul traffico

Per aggiungere o rinnovare l'abbonamento ai servizi di infomobilità, toccare **Strumenti** > **Impostazioni** > **Traffico**. Per ulteriori informazioni, vedere a pagina 37 e visitare il sito Web www.garmin.com/fmtraffic.

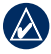

NOTA: non è necessario attivare l'abbonamento fornito con il ricevitore Info Traffico FM (se disponibile). L'abbonamento si attiva automaticamente una volta che il nüvi ha acquisito il segnale satellitare durante la ricezione delle segnalazioni sul traffico dal provider di servizi.

# Personalizzazione del nüvi

1. Toccare Strumenti > Impostazioni.

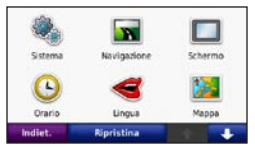

- 2. Toccare l'impostazione che si desidera modificare.
- 3. Toccare il pulsante sotto al nome dell'impostazione per modificarla.

### Modifica delle impostazioni di sistema

Toccare Strumenti > Impostazioni > Sistema.

Simulatore GPS — Consente di accendere il simulatore per disattivare la modalità GPS, simulare la navigazione e limitare il consumo della batteria.

Modo d'uso — Consente di specificare il modo di navigazione per ottimizzare i percorsi: Automobile, Bicicletta o Pedonale.

# Unità — Consente di modificare le unità in Chilometri o Miglia.

**Tastiera** — Consente di scegliere tra il layout **QWERTY**, simile alla tastiera del computer o il layout **ABC**, in ordine alfabetico. Questa opzione è disponibile solo su modelli widescreen.

Info — Consente di visualizzare il numero della versione software, il numero ID dell'unità e il numero della versione audio del nüvi. Tali informazioni sono necessarie per l'aggiornamento del software di sistema o l'acquisto di dati mappa aggiuntivi (vedere pagina 45).

**Ripristina** — Consente di ripristinare le impostazioni di sistema.

## Modifica delle impostazioni di navigazione

Toccare Strumenti > Impostazioni > Navigazione.

**Preferenze Percorso** — Consente di selezionare una preferenza per il calcolo del percorso:

- Minor tempo Consente di calcolare percorsi che implicano un minor tempo di percorrenza pur essendo più lunghi.
- Distanza più breve Consente di calcolare percorsi con distanze più brevi ma tempi di percorrenza maggiori.
- Linea Retta Consente di calcolare percorsi diretti verso la destinazione (senza seguire la strada).

Elementi da evitare — Consente di selezionare i tipi di strada che si desidera evitare nei percorsi prescelti.

**Ripristina** — Consente di ripristinare le impostazioni di navigazione iniziali.

### Regolazione delle impostazioni dello schermo

Toccare Strumenti > Impostazioni > Schermo.

**Modo colore** — Consente di selezionare **Giorno** per uno sfondo luminoso, **Notte** per uno sfondo scuro o **Auto** per passare automaticamente da uno sfondo all'altro. Screen Shot — Consente di attivare la modalità Screen Shot. Toccare in per acquisire l'immagine della schermata. Il file bitmap dell'immagine viene memorizzato nella cartella screenshots sul nüvi.

Luminosità — Consente di regolare il livello di luminosità della retroilluminazione. La riduzione della luminosità della retroilluminazione consente di aumentare la durata della batteria.

**Ripristina** — Consente di ripristinare le impostazioni dello schermo iniziali.

# Aggiornamento delle impostazioni dell'ora

Toccare Strumenti > Impostazioni > Orario.

**Formato orario** — Consente di selezionare il formato 12 ore, 24 ore o UTC.

**Ora corrente** — Consente di impostare manualmente l'ora sul nüvi. Selezionare **Automatica** affinché il nüvi imposti l'ora in base alla posizione. **Ripristina** — Consente di ripristinare le impostazioni dell'ora iniziali.

# Impostazione delle lingue

Toccare Strumenti > Impostazioni > Lingua.

**Voce** — Consente di modificare la lingua delle indicazioni vocali.

**Testo** — Consente di convertire il testo visualizzato nella lingua selezionata. La modifica della lingua del testo non comporta la modifica della lingua dei dati definiti dall'utente o della mappa, ad esempio i nomi delle strade.

 $\begin{array}{l} \textbf{Tastiera} & -- \text{Consente di selezionare la}\\ \text{tastiera relativa alla propria lingua.} & \dot{E}\\ \text{inoltre possibile modificare la lingua}\\ \text{della tastiera toccando il pulsante } \textbf{Modo}\\ \text{da qualsiasi tastiera.} \end{array}$ 

**Ripristina** — Consente di ripristinare le impostazioni di lingua originali.

### Modifica delle impostazioni della mappa

Toccare Strumenti > Impostazioni > Mappa.

**Dettaglio Mappa** — Consente di regolare il livello di dettaglio della mappa. Un livello di dettaglio elevato comporta un'elaborazione più lenta della mappa.

**Vista Mappa** — Consente di selezionare una prospettiva della mappa.

- Tracc. in alto Consente di visualizzare la mappa in formato bidimensionale (2D) con la direzione di viaggio orientata verso l'alto.
- Nord in alto Consente di visualizzare la mappa in formato bidimensionale (2D) con il Nord orientato verso l'alto.
- **3D** Consente di visualizzare la mappa in formato tridimensionale (3D) orientata verso l'alto.

Veicolo — Toccare Cambia per modificare l'icona utilizzata per visualizzare la posizione corrente sulla mappa. Scegliere l'icona da utilizzare, quindi toccare OK. È possibile scaricare ulteriori icone di veicoli dal sito Web www.garmin.com/vehicles. Registro di viaggio — Consente di visualizzare o nascondere il registro dei viaggi. Per cancellare il registro di viaggio, toccare Strumenti > Dati utente > Cancella registro di viaggio.

**Info** — Consente di visualizzare le mappe e la versione di ciascuna mappa caricata sul nüvi. Toccare una mappa per abilitarla (viene visualizzato un segno di spunta) o disabilitarla (il segno di spunta viene rimosso).

**Ripristina** — Consente di ripristinare le impostazioni della mappa iniziali.

## Modifica delle impostazioni di sicurezza

Toccare Strumenti > Impostazioni > Sicurezza.

Garmin Lock — Consente di attivare Garmin Lock<sup>™</sup> per bloccare il nüvi. Inserire un PIN di 4 cifre e impostare una posizione di sicurezza. Per ulteriori informazioni, vedere a pagina 41.

**Modo Sicuro** — Consente di attivare o disattivare il modo sicuro. Quando il veicolo è in movimento, è possibile utilizzare questa funzione per disabilitare tutte le funzioni che richiedono l'attenzione del conducente e possono distrarre durante la guida.

**Ripristina** — Consente di ripristinare le impostazioni di sicurezza iniziali. Il ripristino delle impostazioni di sicurezza non cancella il PIN Garmin Lock o la posizione di sicurezza.

### Impostazione delle opzioni per la tecnologia Bluetooth Toccare Strumenti > Impostazioni > Bluetooth

**Connessioni** — Toccare **Aggiungi** > **OK** per associare un telefono cellulare con tecnologia wireless Bluetooth. Vedere alle pagine 14–18. Toccare **Cambia** per connettersi con un telefono diverso.

• Disconnetti — Selezionare il telefono che si desidera disconnettere, quindi toccare Sì.  Rimuovi — Selezionare il telefono che si desidera eliminare dalla memoria del nüvi, quindi toccare Sì.

Bluetooth — Consente di attivare o disattivare il componente Bluetooth. Se il componente Bluetooth è abilitato, nella pagina Menu viene visualizzata l'icona Bluetooth ③. Per impedire l'associazione automatica del telefono, toccare Disattivato.

Nome abbreviato — Consente di inserire un'abbreviazione che identifica il nüvi sulle periferiche che supportano la tecnologia Bluetooth. Toccare Fatto.

**Ripristina** — Consente di ripristinare le impostazioni Bluetooth iniziali. In questo modo non vengono tuttavia eliminati i dati relativi all'associazione.

### Modifica delle impostazioni dei punti di prossimità

Per poter modificare le impostazioni dei punti di prossimità (ad esempio punti di interesse personalizzati o database di autovelox), occorre averli caricati sull'unità. Vedere a pagina 46. Toccare Strumenti > Impostazioni > Punti di Prossimità.

Allarmi di Prossimità — Consente di attivare o disattivare gli allarmi quando ci si avvicina a un punto di interesse personalizzato o a un autovelox.

**Ripristina** — Consente di ripristinare le impostazioni dei punti di prossimità.

### Visualizzazione delle informazioni sugli abbonamenti per le segnalazioni sul traffico

Il ricevitore Info Traffico è in dotazione in alcune confezioni del nüvi 205 e 205W. Toccare **Strumenti** > **Impostazioni** > **Traffico**.

## Opzioni per il Nord America

Vengono elencati gli abbonamenti e le date di scadenza relative a Info Traffico. Toccare **Aggiungi** per aggiungere un abbonamento.

## Opzioni per l'Europa

**Corrente** — Consente di selezionare il provider da utilizzare. Toccare **Auto** per utilizzare il miglior provider disponibile o selezionarne uno specifico da utilizzare.

**Trova altri** — Consente di effettuare la ricerca di ulteriori provider di Info Traffico TMC. Se si desidera aumentare l'intervallo di ricerca, toccare **Si** per cancellare la tabella dei provider.

Abbonamenti — Consente di visualizzare gli abbonamenti e le date di scadenza relative a Info Traffico. Toccare Aggiungi per aggiungere un abbonamento.

## Aggiunta di un abbonamento

È possibile acquistare abbonamenti aggiuntivi o rinnovare abbonamenti scaduti. Visitare il sito Web www.garmin.com/fmtraffic.

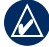

NOTA: non è necessario attivare l'abbonamento fornito con il ricevitore Info Traffico FM (se disponibile). L'abbonamento si attiva automaticamente una volta che il nüvi ha acquisito il segnale satellitare durante la ricezione delle segnalazioni sul traffico dal provider di servizi.

- 1. Nella pagina Menu, toccare Strumenti > Impostazioni > Traffico.
- Per le unità distribuite fuori dal Nord America, toccare Abbonamenti > Aggiungi. Per le unità distribuite nel Nord America, toccare Aggiungi.
- 3. Prendere nota dell'ID dell'unità del ricevitore Info Traffico in FM.
- Visitare il sito Web www.garmin .com/fmtraffic per acquistare un abbonamento e ottenere il codice a 25 cifre.

#### Toccare Successivo sul nüvi, immettere il codice, quindi toccare Fatto.

Il codice di abbonamento al servizio di informazioni sul traffico non può essere riutilizzato. È necessario richiedere un nuovo codice ogni volta che si rinnova il servizio. Se si dispone di più ricevitori per le segnalazioni sul traffico in FM, è necessario richiedere un nuovo codice per ciascuno di essi.

### Ripristino di tutte le impostazioni

- 1. Toccare Strumenti > Impostazioni.
- 2. Toccare Ripristina.
- 3. Toccare Sì.

# Appendice

# Manutenzione del nüvi

Il nüvi contiene componenti elettronici estremamente delicati che possono essere danneggiati in modo permanente se sottoposti a vibrazioni o urti eccessivi. Per ridurre al minimo il rischio di danni al nüvi, non far cadere l'unità e non utilizzarla in ambienti esposti a vibrazioni e urti eccessivi.

## Pulizia dell'unità

Il nüvi è costruito con materiali di elevata qualità e la manutenzione dell'apparecchio richiede semplici operazioni di pulizia. Pulire la parte esterna dell'unità (escluso il touchscreen) utilizzando un panno inumidito con una soluzione detergente non aggressiva, quindi asciugarlo. Evitare l'uso di detergenti e solventi chimici che possono danneggiare le parti in plastica.

# Pulizia del touchscreen

Pulire il touchscreen con un panno morbido, pulito e privo di lanugine. Utilizzare acqua, alcool isopropilico o un detergente per la pulizia degli occhiali, se necessario. Applicare il liquido sul panno e pulire delicatamente il touchscreen.

# Protezione di nüvi

- Non conservare il nüvi in ambienti in cui potrebbe essere esposto a temperature estreme per un periodo prolungato, al fine di evitare che subisca danni permanenti.
- Evitare che il nüvi venga a contatto con l'acqua, poiché ciò potrebbe comprometterne il funzionamento.
- Sebbene le voci sul touchscreen possano essere selezionate mediante uno stilo per PDA, si consiglia di non utilizzare questo strumento quando il veicolo è in movimento. Non utilizzare oggetti rigidi o acuminati con il touchscreen per evitare di danneggiarlo.

# Come prevenire i furti

- Per prevenire i furti, rimuovere l'unità e il supporto dalla sede quando non sono in uso. Rimuovere il segno lasciato dalla ventosa sul parabrezza.
- Non conservare l'unità nel vano portaoggetti.
- Registrare il prodotto all'indirizzo http://my.garmin.com.
- Utilizzare la funzione Garmin Lock. Per ulteriori informazioni, fare riferimento alle sezioni riportate di seguito.

# Blocco del nüvi

Garmin Lock è un sistema antifurto che consente di bloccare nüvi. Ogni volta che si accende il nüvi, inserire il PIN o raggiungere la posizione di sicurezza.

- 1. Toccare Strumenti > Impostazioni > Sicurezza.
- 2. Toccare il pulsante sotto Garmin Lock.

3. Inserire un PIN di 4 cifre e andare in una posizione di sicurezza.

# Che cos'è una posizione di sicurezza?

La posizione di sicurezza deve corrispondere al luogo in cui ci si reca più spesso, ad esempio la propria abitazione. Se il nüvi ha acquisito il segnale satellitare e ci si trova nella posizione di sicurezza, non è necessario inserire il PIN.

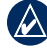

NOTA: nel caso in cui non si ricordi il PIN e la posizione di sicurezza, è necessario spedire il nüvi a Garmin per sbloccarlo, allegando una registrazione del prodotto valida o la prova d'acquisto.

## Calibrazione dello schermo

Se il touchscreen non risponde correttamente, calibrarlo.

- 1. Spegnere il nüvi.
- Tenere premuto l'angolo superiore sinistro dello schermo e accendere il nüvi.

### Appendice

- 3. Quando viene visualizzata la schermata Garmin, rilasciare il tasto di accensione.
- Continuare a tenere premuto l'angolo superiore sinistro del touchscreen per 30 secondi finché non viene visualizzata la schermata con "Premi il punto".

# Reimpostazione del nüvi

In base al modello del nüvi, è possibile reimpostare l'unità premendo il pulsante **RESET** nella parte inferiore dell'unità.

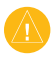

ATTENZIONE: non reimpostare il nüvi con una biro o altri oggetti appuntiti che potrebbero danneggiare l'unità o la batteria.

Se il nüvi non dispone di un pulsante **RESET**, fare scorrere il **tasto di accensione** nella posizione on/off e tenerlo in posizione per 8 secondi.

## Aggiornamento del software

1. Visitare il sito Web www.garmin .com/products/webupdater e scaricare WebUpdater sul computer.

- 2. Collegare il nüvi al computer tramite il cavo mini-USB.
- 3. Eseguire WebUpdater e attenersi alle istruzioni riportate sullo schermo.

Dopo aver confermato che si desidera eseguire un aggiornamento, WebUpdater scarica automaticamente l'aggiornamento e lo installa sul nüvi.

# Eliminazione dei dati utente

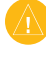

ATTENZIONE: questa operazione elimina tutte le informazioni inserite dall'utente.

- Toccare l'angolo inferiore destro dello schermo del nüvi durante l'accensione dell'unità.
- 2. Non sollevare il dito finché non viene visualizzata una finestra a comparsa.
- 3. Toccare Sì per eliminare tutti i dati utente.

Vengono ripristinate tutte le impostazioni originali. Tutti gli elementi salvati vengono eliminati.

# Informazioni sulla batteria

Per ottimizzare la durata della batteria, non lasciare il nüvi in un luogo esposto direttamente ai raggi solari ed evitare un'esposizione prolungata a fonti di calore eccessivo.

L'icona della batteria enll'angolo superiore destro della pagina Menu indica lo stato della batteria del nüvi. Per aumentare la precisione dell'indicatore di livello della batteria, scaricare e ricaricare completamente la batteria senza interrompere il ciclo di carica. Non scollegare il nüvi finché la batteria non è completamente carica.

# Caricamento del nüvi

- Collegare il cavo di alimentazione del veicolo al connettore mini-USB sul nüvi e a una presa di alimentazione nel veicolo. Per ricaricare l'unità nüvi, è necessario posizionare la chiave del veicolo su ON/ACC.
- Collegare l'adattatore CA (accessorio opzionale) al nüvi e a una presa a muro.

• Collegare il nüvi al computer mediante un cavo USB. Il cavo USB è fornito in dotazione in alcune confezioni del nüvi 205 e 205W. Per caricare nüvi, è necessario che il computer sia acceso.

# Sostituzione del fusibile

ATTENZIONE: durante la sostituzione del fusibile, prestare attenzione a non smarrire i componenti più piccoli e assicurarsi di reinserirli nella posizione corretta.

Se non è possibile caricare l'unità all'interno del veicolo, potrebbe essere necessario sostituire il fusibile collocato all'estremità dell'adattatore.

 Svitare l'estremità circolare nera e rimuoverla.

> SUGGERIMENTO: potrebbe essere necessario utilizzare una moneta per rimuovere la parte terminale.

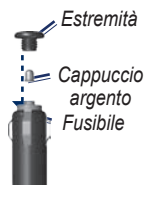

### Appendice

- Rimuovere il fusibile (cilindro di vetro color argento) e sostituirlo con il tipo adatto di fusibile a lato dell'adattatore.
- Assicurarsi di collocare il cappuccio argento sull'estremità nera, quindi avvitare quest'ultima.

# Rimozione del nüvi e del supporto

Per rimuovere il nüvi dalla base di appoggio, tenere premuta la base di appoggio e inclinare il nüvi in avanti.

Per rimuovere la base di appoggio dal supporto, ruotarla il più possibile verso destra o sinistra, premendo finché non si stacca dal braccio.

Per rimuovere il supporto a ventosa dal parabrezza, spingere la leva verso di sé. Tirare la linguetta posta sul supporto a ventosa verso di sé.

# Montaggio sul cruscotto

Per montare l'unità sul cruscotto e rispettare specifiche norme statali, utilizzare il disco di montaggio incluso.

ATTENZIONE: una volta installato, è estremamente difficile rimuovere l'adesivo di montaggio **permanente**.

- Pulire e asciugare con cura la parte del cruscotto sulla quale verrà installato il disco.
- 2. Rimuovere il rivestimento dall'adesivo sulla base del disco.
- 3. Posizionare il disco sul cruscotto.
- Rimuovere la copertura in plastica trasparente dalla parte superiore del disco.
- Posizionare il supporto a ventosa sulla parte superiore del disco. Spingere indietro la leva, verso il disco.

## nüMaps Guarantee<sup>™</sup>

Per ricevere un aggiornamento mappe gratuito (se disponibile), registrare il nüvi sul sito Web http://my.garmin.com entro 60 giorni dalla prima acquisizione dei satelliti durante la guida con il nüvi. Non si avrà diritto all'aggiornamento mappe gratuito se la registrazione viene effettuata telefonicamente o 60 giorni dopo la prima acquisizione dei satelliti durante la guida con il nüvi. Per ulteriori informazioni, visitare il sito Web all'indirizzo www.garmin.com/numaps.

# Mappe aggiuntive

È possibile acquistare mappe aggiuntive per il nüvi. Per visualizzare un elenco di mappe compatibili con il nüvi, visitare la pagina relativa alle informazioni sul prodotto sul sito Web Garmin (www .garmin.com) e fare clic sulla scheda Mappe.

## Informazioni sui segnali satellitari GPS

Per funzionare, è necessario che il nüvi acquisisca i segnali satellitari GPS (Global Positioning System). Se viene utilizzato all'interno di edifici, in prossimità di alberi o di edifici particolarmente alti o all'interno di garage, il nüvi potrebbe non acquisire i segnali satellitari. Utilizzare l'unità all'aperto in un luogo privo di ostacoli alti.

Quando il nüvi acquisisce il segnale satellitare, gli indicatori di potenza del segnale nella pagina Menu diventano verdi **negli**. In assenza del segnale satellitare, gli indicatori diventano rossi o trasparenti **negli**.

Per ulteriori informazioni sui segnali GPS, visitare il sito Web www.garmin.com/aboutGPS.

# Extra e accessori opzionali

Per ulteriori informazioni sugli accessori opzionali, visitare il sito Web http://buy .garmin.com o www.garmin.com/extras oppure contattare il proprio rivenditore Garmin.

### Punti di interesse personalizzati

Per caricare dei punti di interesse personalizzati (POI) sul nüvi, utilizzare POI Loader. I database dei punti di interessi sono disponibili nei siti Internet di diverse aziende. Alcuni database personalizzati contengono informazioni relative ai punti di interesse, quali autovelox e aree in prossimità di scuole. Per installare POI Loader sul computer in uso, visitare il sito Web www.garmin .com/extras e fare clic su POI Loader. Per ulteriori informazioni, fare riferimento al file della guida di POI Loader. Premere F1 per aprire il file della guida.

#### Per visualizzare i punti di interesse personalizzati, toccare Dove si va? > Extra > Punti di interesse personalizzati.

Per modificare le impostazioni dell'avviso di prossimità, toccare Strumenti > Impostazioni > Punti di Prossimità > Allarmi di Prossimità.

Per eliminare i punti di interesse personalizzati dal nüvi, collegare l'unità al computer. Aprire la cartella Garmin\poi del nüvi o della scheda di memoria. Eliminare il file denominato poi.gpi.

## Autovelox

Per alcune località sono disponibili informazioni sugli autovelox. Verificare la disponibilità all'indirizzo Web http:// my.garmin.com. Per tali località, il nüvi include le posizioni di centinaia di autovelox. Il nüvi segnala la presenza di un autovelox e indica se la velocità del veicolo è troppo elevata. I dati vengono aggiornati settimanalmente per garantire la disponibilità di informazioni aggiornate.

È possibile acquistare l'abbonamento per una nuova regione o rinnovare quello esistente in qualsiasi momento. Ciascun abbonamento regionale acquistato ha una data di scadenza.

ATTENZIONE: Garmin non è responsabile della precisione o delle conseguenze dell'utilizzo di un punto di interesse personalizzato o di un database di autovelox.

# Garmin Travel Guide

Analogamente a una guida cartacea, Garmin Travel Guide fornisce informazioni dettagliate su luoghi di interesse, come ristoranti e alberghi. Per acquistare gli accessori, visitare il sito Web http://buy.garmin.com oppure contattare il proprio rivenditore Garmin. Per utilizzare la guida, inserire la scheda di memoria nell'unità nüvi. Toccare **Dove si va? > Extra**. Toccare il nome della guida di viaggio per aprirla.

# Specifiche

# nüvi serie 205

Dimensioni fisiche: L × A × P: 98 × 74,4 × 19,5 mm (3,86 × 2,93 × 0,768 poll.)

Peso: 141,6 g (5,01 once)

Schermo: 3,5" diagonale, 320 × 240 pixel; 64.000 colori; visualizzazione orizzontale TFT QVGA; con retroilluminazione bianca e touchscreen

Custodia: non impermeabile (IPXO)

# Gamma temperature di funzionamento:

da 0 °C a 60 °C (da 32 °F a 140 °F)

#### **Gamma di temperature di carica**: da 0 °C a 45 °C (da 32 °F a 113 °F)

- Archiviazione dati: memoria interna e scheda microSD rimovibile opzionale. Dati memorizzati in modo permanente.
- Interfaccia PC: archiviazione di massa USB 2,0 ad alta velocità

## Sistema operativo: Garmin

Tempo di ricarica: circa 4 ore
Alimentazione: alimentazione per veicoli con relativo cavo di alimentazione oppure CA con accessorio opzionale
Consumo: 5 W max.
Durata della batteria: fino a 4 ore
Tipo batteria: batteria agli ioni di litio ricaricabile, non sostituibile dall'ittente

Ricevitore GPS: alta sensibilità con HotFix

### Tempi di acquisizione\*:

A caldo: <1 sec A freddo: <38 sec Ripristino alle impostazioni di fabbrica: <45 sec

\*Tempo di acquisizione medio per un ricevitore immobile a vista cielo.

## nüvi serie 205W

Dimensioni fisiche: L × A × P: 120,9 × 74,4 × 19,5 mm (4,76 × 2,93 × 0,768 poll.)

Peso: 168,3 g (5,93 once)

Schermo: 4,3" diagonale, 480 × 272 pixel; 64.000 colori; visualizzazione orizzontale TFT WQVGA con retroilluminazione bianca e touchscreen

Custodia: non impermeabile (IPXO)

Gamma temperature di funzionamento:

da 0 °C a 60 °C (da 32 °F a 140 °F)

**Gamma di temperature di carica**: da 0 °C a 45 °C (da 32 °F a 113 °F)

Archiviazione dati: memoria interna e scheda SD rimovibile opzionale. Dati memorizzati in modo permanente.

Interfaccia PC: archiviazione di massa USB 2,0 ad alta velocità

### Sistema operativo: Garmin

Tempo di ricarica: circa 4 ore
Alimentazione: alimentazione per veicoli con relativo cavo di alimentazione oppure CA con accessorio opzionale
Consumo: 5 W max.
Durata della batteria: fino a 4 ore
Tipo batteria: batteria agli ioni di litio ricaricabile, non sostituibile dall'utente
Ricevitore GPS: alta sensibilità con HotFix
Tempi di acquisizione\*: A caldo: <1 sec</li>

A caldo: <1 sec A freddo: <38 sec Ripristino alle impostazioni di fabbrica: <45 sec

\*Tempo di acquisizione medio per un ricevitore immobile a vista cielo.

## Dichiarazione di conformità

Con il presente documento, Garmin dichiara che nüvi è conforme ai requisiti essenziali e alle altre disposizioni in materia previste dalla Direttiva 1999/5/CE. Per visualizzare l'intero documento della Dichiarazione di conformità, visitare il sito Web relativo al prodotto Garmin: www.garmin.com.

# Contratto di licenza software

UTILIZZANDO IL nūvi, L'UTENTE ACCETTA I TERMINI E LE CONDIZIONI DEL SEGUENTE CONTRATTO DI LICENZA SOFTWARE. LEGGERE ATTENTAMENTE IL CONTRATTO RIPORTATO DI SEGUITO.

Garmin concede una licenza limitata per l'utilizzo del software integrato in questa periferica (il "Software") in forma binaria per il normale funzionamento del prodotto. Il titolo e i diritti di proprietà e proprietà intellettuale relativi al Software sono esclusivi di Garmin. L'utente prende atto che il Software è di proprietà di Garmin ed è protetto dalle leggi sul copyright in vigore negli Stati Uniti d'America e dai trattati internazionali sul copyright. L'utente riconosce inoltre che la struttura, l'organizzazione e il codice del Software sono considerati segreti commerciali di Garmin e che il Software in formato sorgente resta un segreto commerciale di Garmin. L'utente accetta di non decompilare, disassemblare, modificare, decodificare o convertire in formato leggibile il Software o parte di esso né di creare altri prodotti basati sul Software. L'utente accetta di non esportare o riesportare il Software un qualsiasi paese in violazione alle norme sul controllo delle esportazioni in vigore negli Stati Uniti.

### Risoluzione dei problemi

| Problema/Domanda                                          | Soluzione/Risposta                                                                                                    |
|-----------------------------------------------------------|----------------------------------------------------------------------------------------------------|
| ll nüvi non rileva i segnali<br>satellitari.              | Utilizzare il nüvi all'aperto, lontano da edifici e alberi alti. Rimanere fermi per diversi minuti.                                                                                                    |
| Il supporto a ventosa non è<br>ben fissato al parabrezza. | Pulire il supporto a ventosa e il parabrezza con alcool. Asciugare<br>con un panno pulito ed asciutto. Montare il supporto a ventosa come<br>descritto a pagina 2.                                                                                                    |
| II nüvi non si ricarica nel<br>veicolo.                   | Controllare il fusibile nel cavo di alimentazione per veicoli (vedere alle<br>pagine 43-44).<br>Verificare che il veicolo sia acceso e che stia fornendo alimentazione<br>alla presa di alimentazione.<br>Il nüvi è in grado di ricaricarsi con temperature comprese tra 0 °C e<br>45 °C (32 °F-113 °F). Se il nüvi è esposto direttamente ai raggi solari<br>o si trova in un ambiente caldo, non è in grado di ricaricarsi. |
| La batteria non rimane carica per molto tempo.            | Per massimizzare l'intervallo tra le cariche, ridurre la<br>retroilluminazione. Toccare <b>Strumenti &gt; Impostazioni &gt;</b><br><b>Schermo &gt; Luminosità</b> .                                                                                                    |
| Com'è possibile eliminare tutti i dati utente?            | Toccare l'angolo inferiore destro dello schermo del nüvi durante<br>l'accensione dell'unità. Non sollevare il dito finché non viene<br>visualizzato il messaggio. Toccare <b>Si</b> per eliminare tutti i dati utente.                                                                                                    |
| L'indicatore del livello della<br>batteria non è preciso. | Scaricare e ricaricare completamente la batteria dell'unità senza<br>interrompere il ciclo di carica.                                                                                                    |
| Il touchscreen non risponde<br>ai comandi.                | Calibrare il touchscreen come descritto alle pagine 41-42.                                                                                                    |

| Problema/Domanda                                                                                                    | Soluzione/Risposta                                                                                                    |
|----------------------------------------------------------------------------------------------------|----------------------------------------------------------------------------------------------------|
| Com'è possibile verificare<br>se è attiva la modalità di<br>archiviazione di massa USB<br>sul nüvi?                 | Quando è attiva la modalità di archiviazione di massa USB, viene<br>visualizzata l'immagine di un'unità nüvi collegata a un computer.<br>Inoltre, in <b>Risorse del computer</b> vengono elencate due nuove unità<br>disco rimovibili.                                                                                                    |
| II computer non rileva il<br>collegamento del nüvi.                                                                 | <ol> <li>Scollegare il cavo USB dal computer.</li> <li>Spegnere l'unità nūvi.</li> <li>Inserire il cavo USB nella porta USB del computer e nel nüvi. Il<br/>nüvi si accende automaticamente e viene attivata la modalità di<br/>archiviazione di massa USB. Verificare che il nüvi sia collegato<br/>alla porta USB e non a un hub USB.</li> </ol>                                                                               |
| Nell'elenco delle unità<br>non sono presenti unità<br>rimovibili.                                                   | Se sono presenti più unità di rete collegate al computer,<br>l'assegnazione delle lettere alle unità nüvi da parte di Windows<br>potrebbe presentare dei problemi. Per informazioni sulle modalità di<br>collegamento e assegnazione di lettere alle unità, fare riferimento al<br>file della Guida del sistema operativo.                                                                                                    |
| In che modo è possibile<br>trovare eventuali ristoranti<br>vicino all'albergo dove si<br>trascorreranno le vacanze? | <ol> <li>Toccare Dove si va? &gt; Vicino &gt; Un'altra Città (e inserire la destinazione delle vacanze).</li> <li>Individuare l'albergo e toccare Vail.</li> <li>Toccare Menu &gt; Dove si va? &gt; Vicino &gt; La mia Destinazione.</li> <li>Cercare un ristorante. Vengono elencati per primi i ristoranti più vicini all'albergo.</li> </ol>                                                                                  |
| II telefono non si connette<br>al nüvi.                                                                             | Verificare che il modello dell'unità sia 215, 215W, 265, 265W, 275,<br>o 285W.<br>Toccare <b>Strumenti &gt; Impostazioni &gt; Bluetooth</b> . Assicurarsi che il<br>campo Bluetooth sia impostato su <b>Attivato</b> .<br>Verificare che il telefono sia acceso e che si trovi a una distanza<br>massima di 10 metri (circa 33 piedi) dal nüvi.<br>Per ulteriori informazioni, visitare il sito Web<br>www.garmin.com/bluetooth. |

#### Indice

# Indice

### Symbols

2D, 3D visualizzazione mappa 35

## A

abitazione impostazione di una posizione 6 numero di telefono 17 accessori 46 aggiornamento mappe 45 software 41 Aiuto 21 allarmi autovelox 46 allarmi di prossimità 37 allegato di una foto a una posizione 10 annunci visualizzazione 27 area di ricerca 8 associazione di un telefono cellulare 14, 15

### В

batteria 43, 51 stato 3 batteria agli ioni di litio 43, 48, 49 blocco nüvi 41 schermo 5

### С

calcolatrice 26 calibrazione dei consumi 23 caratteri diacritici 8 caricamento del nüvi 43, 51 casella vocale 16 chiamata abitazione 17 chiamata in attesa 16 cronologia 17 disattivazione microfono 16 risposta 15 terminare 16 chiamata in arrivo 15 chiamata vocale 18 chilometri 33 collegamento al computer 19 colore dello sfondo 34

come evitare furti 41 tipi di strada 34 computer di viaggio 13 configurazione 3 conservazione del nüvi 40 consultazione della mappa 10 conversione unità 27 valuta 27 convertitore unità 27 convertitore unità 27

### D

database autovelox 46 database scuole 46 dati di viaggio, azzeramento 13 dati utente 26 dati utente, eliminazione 42 deviazione 5 Dichiarazione di conformità 50 disattivazione audio 5 chiamata telefonica 16 Dove mi trovo? 21

#### Indice

Dove si va? 6

### Ε

ecoRoute<sup>TM</sup> 22 calibrazione 25 misurazione delle prestazioni di guida 23 rapporto sui consumi 22 riassunto del rapporto effettuato 25 suggerimenti 25 elenco svolte 13 eliminazione carattere 8 elenco ultimi trovati 9 file 20 Mie Posizioni 10 punti di interesse personalizzati 46 tutti i dati utente 42 extra 46-47

### F

file 19–20 eliminazione 20 tipi supportati 19 trasferimento 20 file di immagine JPEG 19 funzione di antifurto 36, 41 funzioni telefoniche vivavoce 14–18 fusibile, sostituzione 43 fuso orario 34

### G

Garmin Lock 36, 41 Garmin Travel Guide 47 geocaching 11 GPS accensione/spegnimento 33 informazioni su GPS 3, 45 Guida sull'unità 21

### I

icona della posizione 35 icona del limite di velocità 12 icona del veicolo 35 ID unità 33 impostazione della posizione 10 impostazioni 33–38 ripristino 39 impostazioni dell'ora 34 impostazioni della lingua 35 impostazioni di sistema 33 impostazioni schermo 34 indicazione delle svolte 13 indicazioni di guida 13 indirizzi 6 informazioni sulla batteria 43

#### L

linea retta, percorso 11, 34 lingua testo 35 lingua voce 35 luminosità 34

#### Μ

manutenzione del nüvi 40 mappa abilitazione di mappe dettagliate 36 aggiornamento 45 aggiuntiva 45 consultazione 10 impostazioni 35 Info mappa, pulsante 36 livello di dettaglio 35 versione 36 visualizzazione 35

zoom 10 mappe aggiuntive 45 mappe dettagliate 36 MapSource 19, 45 Mie Posizioni 9 miglia 33 misurazione delle prestazioni di guida 23 modo d'uso 33 modo di navigazione pedonale 11.33 modo sicuro 36 montaggio rimozione dal supporto 44 sul cruscotto 44 sul parabrezza 51 MSN Direct 21 muoversi in bicicletta 33 myGarmin i

### Ν

navigazione 12 impostazioni 33 modo 33 navigazione mediante foto 11–12 caricamento di immagini

#### 20

nüMaps Guarantee 45 nüvi caricamento 43 custodia 1 montaggio 2, 44 protezione 40 pulizia 40

### 0

Opzioni della pagina Vai! 7 orologio mondiale 26

### Ρ

pagina Menu 3 percorsi aggiunta di una sosta 5 interruzione 5 linea retta 34 modo 33 preferenze 33 simulazione 33 percorso pedonale 11, 33 personalizzazione del nüvi 33–38 PIN Bluetooth 15 Garmin Lock 41 posizione corrente, salvataggio 9 prezzo del carburante, immissione 23 profilo del veicolo 24 prossima svolta 13 punteggio decelerazioni 24 punteggio velocità 24 punti di interesse 8 personalizzati 46 POI Loader 19 punti di interesse personalizzati 46 punti di prossimità allarmi 37 impostazioni 37 punto intermedio, aggiunta 5

#### R

rapporto sui consumi 22 registrazione 41 registro di viaggio 36 reimpostazione dati di viaggio 13 nüvi 42 velocità massima 13 riassunto del rapporto effettuato 25

#### Indice

ricerca di località 4 località salvate (Mie Posizioni) 9 per codice di avviamento postale 6 per coordinate 11 per indirizzo 6 per nome 8 selezioni recenti 9 uso di foto 11-12 vicino a un'altra località 8 ricevitore Info Traffico FM 29 rimozione del supporto 44 risoluzione dei problemi 51 rubrica telefonica 17

### S

salvataggio località trovate 9 posizione corrente 9, 10, 21 scheda di memoria 19 scheda microSD 1 scheda SD 1 schermo blocco 5

luminosità 34 screen shot 34 segnale satellitare 45 sicurezza impostazioni 36 posizione 41 simulazione di un percorso 33 software aggiornamento 42 contratto di licenza 50 versione 33 specifiche serie 205 48 serie 205W 49 strumenti 21-28 supporto a disco del cruscotto 44 sveglia 47

### Т

tastiera 8 layout 33 modo lingua 8, 35 tastiera QWERTY 33 tastiera su schermo 8 tecnologia Bluetooth 14–18 associazione di un tele-

fono 14 eliminazione di un telefono 37 impostazioni 36 tipi di file supportati 19 touchscreen calibrazione 41.51 impostazioni 34 pulizia 40 Trace in alto 35 traffico 29 abbonamenti alle segnalazioni sul traffico 37 annunci 29 incidenti 30 trasferimento dei file 20

### U

ultime località trovate 9 unità di misura, conversione 27 USB 52 modalità archiviazione di massa 19 rimozione 20 uscita, audio 5

### ۷

Vai a CASA 6 velocità massima, reimpostazione 13 versione audio 33

### W

WebUpdater 42

### Ζ

zoom 10

Per gli ultimi aggiornamenti software gratuiti (esclusi i dati per le mappe) dei prodotti Garmin, visitare il sito Web Garmin all'indirizzo www.garmin.com.

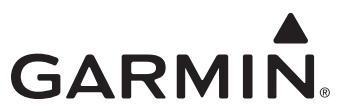

© 2009-2010 Garmin Ltd. o società affiliate

Garmin International, Inc. 1200 East 151<sup>st</sup> Street, Olathe, Kansas 66062, USA

Garmin (Europe) Ltd. Liberty House, Hounsdown Business Park, Southampton, Hampshire, SO40 9LR UK

> Garmin Corporation No. 68, Jangshu 2<sup>nd</sup> Road, Sijhih, Taipei County, Taiwan

> > www.garmin.com

Codice prodotto 190-00973-31 Rev. D